# 画像ダウンロードマニュアル

## androido 用

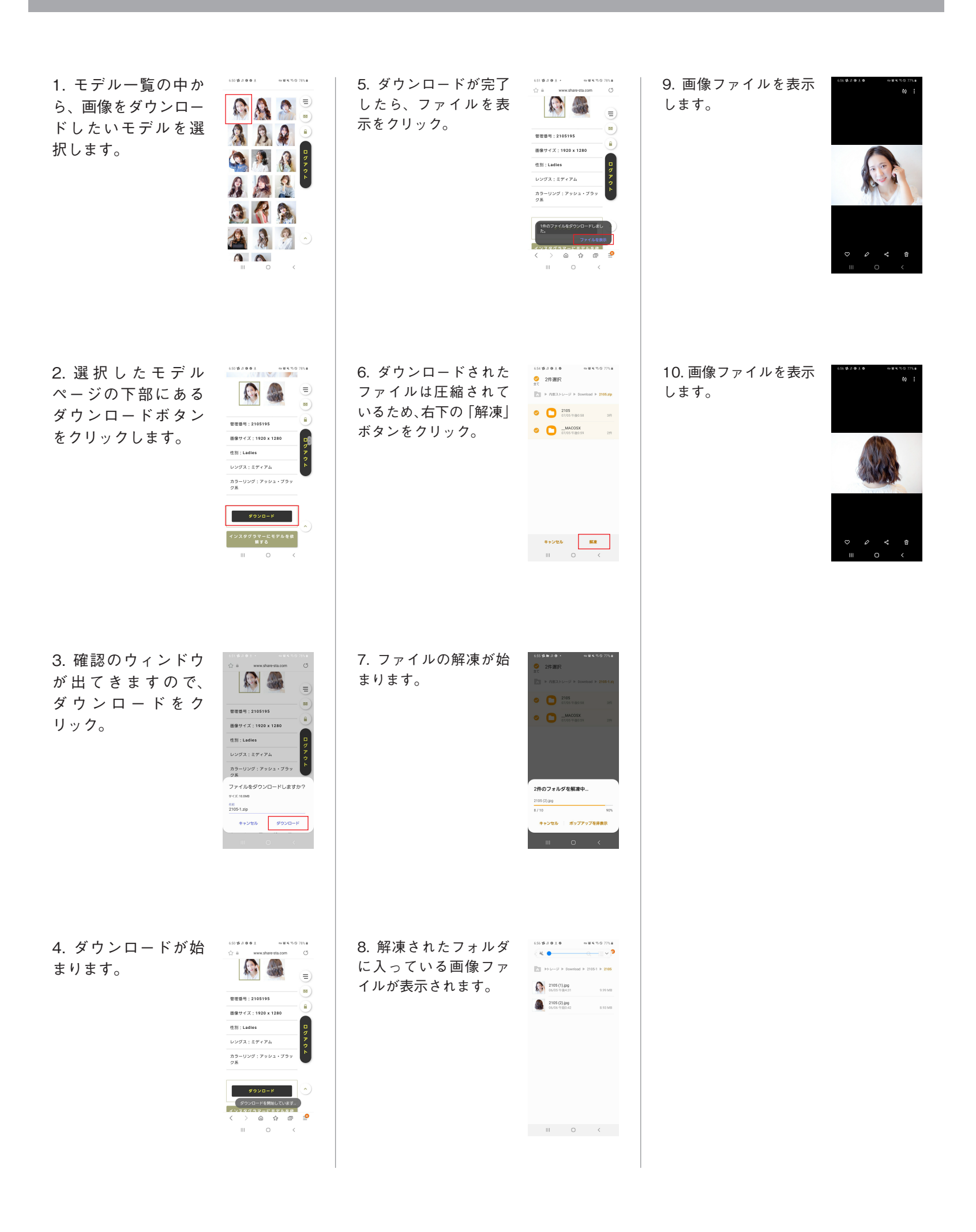

# iphone 用

1. ページ下部のモデ ルー覧の中から一覧、 画像をダウンロード したいモデルを選択 します。

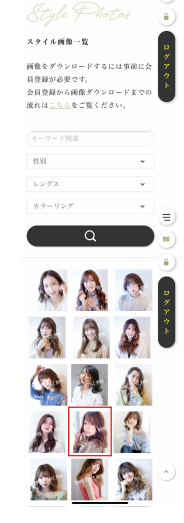

19:28 ≠ ant ♥ ■ att à share-sta.com C

SHARE STYLE BOOK

(88)

2. 選択したモデル ページの下部にある ダウンロードボタン

3. 確認のウィンドウ が出てきますので、 ダウンロードをク リック。

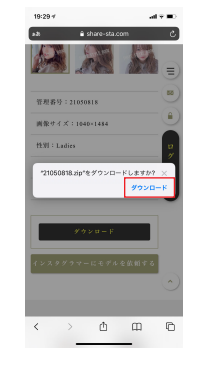

4. ダウンロードが始 まります。(画面右上 にダウンロード状況 が表示されます)

| 19:29 # |             |                |        | on e no |
|---------|-------------|----------------|--------|---------|
| a2      | ê sh        | are-sta.cor    | n      | ي ک     |
| P       |             | 2 All          | 2      |         |
| 管理器     | 号:21050     | 1818           |        |         |
| 画像り     | -f :X = 104 | 0×1484         |        |         |
| 1£91 :  | Ladies      |                |        | 2       |
| レング     | x:020       | ·              |        | 7       |
| カラー     | リング:つ       | (ラウン・・         | ページュ 弟 | E.      |
| インス:    | 9477-       | ンローF<br>- にモデル | 全依相下る  |         |
|         |             |                |        | $\odot$ |
| <       | >           | ₫              | m      | C       |
|         |             |                |        |         |

8. フォルダに入ってい る画像ファイルが表示 されます。

7.zip ファイルの解凍さ

れるとフォルダが表示

されますので、フォル

ダをクリック。

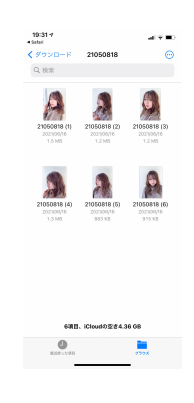

19:31-7 - Saturi く iCloud Drive ダウンロード Q. 検索

21050818.zip

848 > 1.981

19:28 + all ♥ ■ at # share-sta.com & SHARE STYLE BOOK をクリックします。 スタイル画像一覧 ---- 14 ロクア 耐発をダウンロードするには事前に会 員登録が必要です。 会員登録から両衆グウンロードまでの 液れは<u>こちら</u>をご覧ください。 ه به اس ن 19:28 4 att is share-sta.com SHARE STYLE BOOK スタイル写真 21050818

管理番号:21050818

画像サイズ:1040×1484

カラーリング:ブラウン・ページュ系

インスタグラマーにモデルを依頼する

< > <u>0</u> 0

性别:Ladies

.

5. ダウンロードが完了 したら、ファイルをク リック。

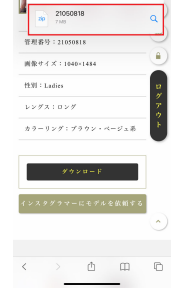

19:30 7 all 平 - Sateri く ICloud Drive ダウンロード ・ ○ 秋田 6. ダウンロードされた ファイルは圧縮されて います。(zip ファイル) 21050818.2) 13 23 7 MD クリックすると解凍さ れます。 デフォルト環境では iCloud Drive のダウン ロードフォルダに保存 されています。 0 E211-1.583 777X

#### iPad 用

1. ページ下部のモデル一覧 の中から一覧、画像をダウ ンロードしたいモデルを選 択します。

 2. 選択したモデルページの 下部にあるダウンロードボ タンをクリックします。

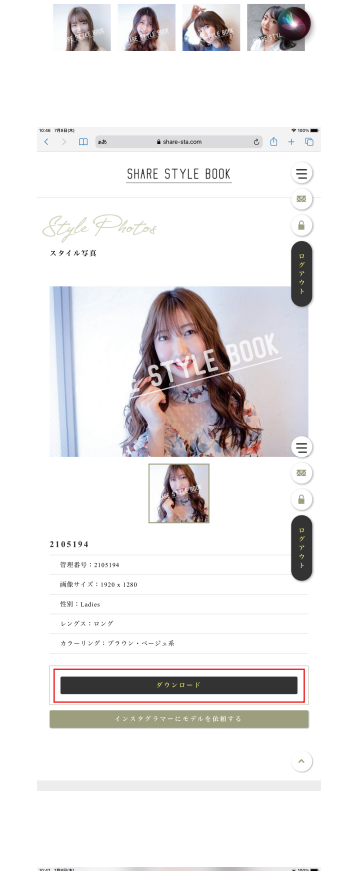

SHARE STYLE BOOK

画像をダウンロードするには事前に会員登録が必要です。 会員登録から画像ダウンロードまでの遅れは<u>こここ</u>をご覧ください。

他別 \* レングス \* カラーリング Q

スタイル画像一覧

(۵

 確認のウィンドウが出て きますので、ダウンロード をクリック。

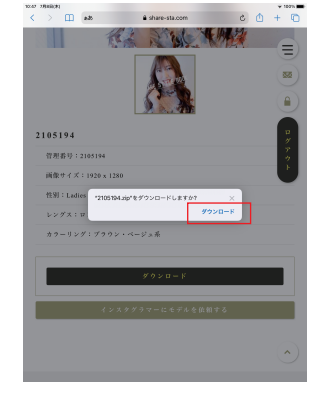

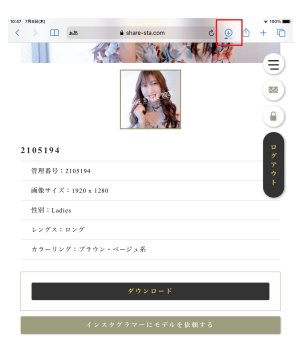

5 ダウンロードが完了したら、 📰 ファイルをクリック。

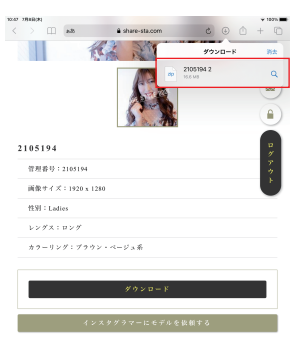

6. ダウンロードされたファイ ルは圧縮されています。(zip ファイル)クリックすると解 凍されます。 デフォルト環境では iCloud Drive のダウンロードフォルダ

に保存されています。

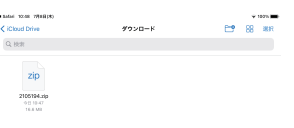

7.zip ファイルの解凍されると フォルダが表示されますので、 フォルダをクリック。

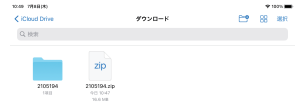

8. フォルダに入っている画像 ファイルが表示されます。

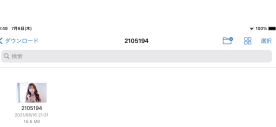

# Windows 用

1. ページ下部のモデル一覧 の中から一覧、画像をダウ ンロードしたいモデルを選 択します。

2. 選択したモデルページの

右部にあるダウンロードボ

タンをクリックします。

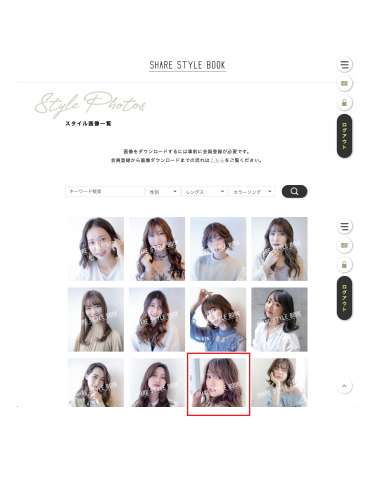

SHARE STYLE BOOK

8 🚨 😤

Style Photos

0779×

87771

5. ダウンロードされたファイ ルは圧縮されています。(zip ファイル) ダブルクリックす ると解凍されます。 デフォルト環境ではダウン ロードフォルダに保存されて います。

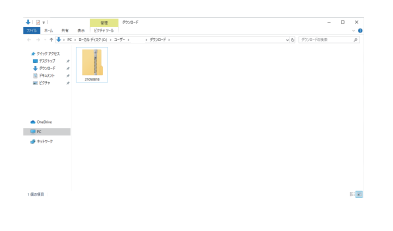

6.zip ファイルの解凍されると フォルダが表示されますので、 フォルダをクリック。

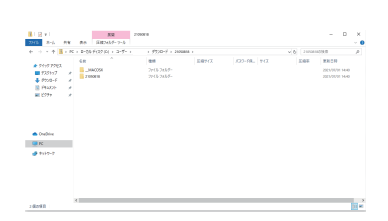

7. フォルダに入っている画像 ファイルが表示されます。

| 294h Roh               | m w  | 8.9          | 587457-7-5             |                    |                  |                |          |      |                                  |   |
|------------------------|------|--------------|------------------------|--------------------|------------------|----------------|----------|------|----------------------------------|---|
| e + 🖡                  | + 10 | + D-35       | 9(37)0) = 3-9- 1       | + #77/0+F + 248    | arm - prosent    |                | ~ 0      | 2653 | 1000                             | 7 |
| • 9499 7983<br>• 72997 | ,    | 8100         |                        | 867+65             | 1049-C2<br>(36:0 | /020-198.<br># | . 90     | 1088 | RRIGR<br>2019/06/16/2027         |   |
| \$ 95/8-F #            | 4    | 2 2000000 (4 |                        | #0.7+05<br>#0.7+05 | (10.0            | į              | 0.000 60 | 15   | 251/06/071916                    |   |
| HL 2/77                |      | 8 146        | 10110 (10<br>10110 (10 | 90.7HS<br>90.7HS   | ac. 0<br>eo 63   | 2              | die G    | 16   | 501/06/16/2019<br>201/06/16/2019 |   |
| • Oudrie               |      |              |                        |                    |                  |                |          |      |                                  |   |
| C N                    |      |              |                        |                    |                  |                |          |      |                                  |   |
| <b>4</b> \$169-2       |      |              |                        |                    |                  |                |          |      |                                  |   |
|                        |      |              |                        |                    |                  |                |          |      |                                  |   |

3. ダウンロードがはじまり ます。(Google Chrome の場 合、ウインドウ下にダウン ロード状況が表示されます)

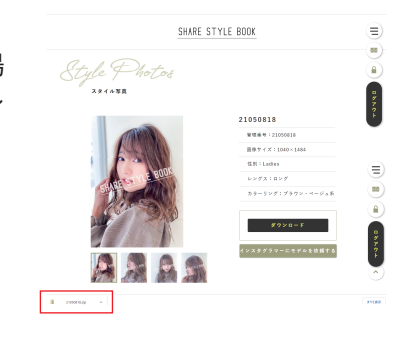

4. ダウンロードが完了した

ら「開く」をクリック。

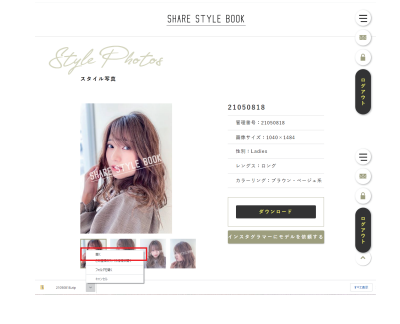

# Mac 用

1. ページ下部のモデル一覧 の中から一覧、画像をダウ ンロードしたいモデルを選 択します。

2. 選択したモデルページの

右部にあるダウンロードボ

タンをクリックします。

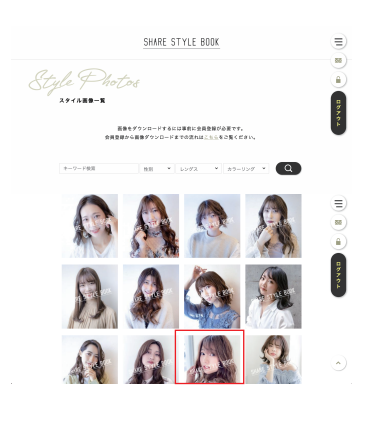

SHARE STYLE BODK

Style Photo

Teven

5. ダウンロードされたファイ ルは圧縮されています。(zip ファイル) ダブルクリックす ると解凍されます。 デフォルト環境ではダウン ロードフォルダに保存されて います。

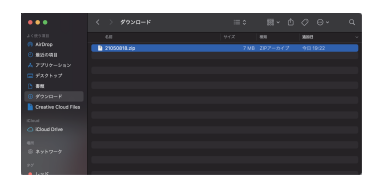

6.zip ファイルの解凍されると フォルダが表示されますので、 フォルダをクリック。

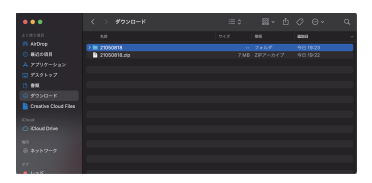

3. ダウンロードするファイ ルの名前、保存する場所を 設定します。

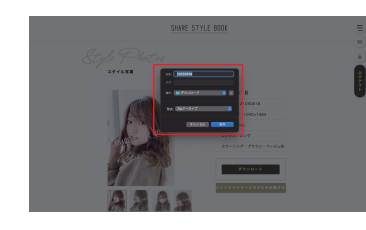

7. フォルダに入っている画像 ファイルが表示されます。

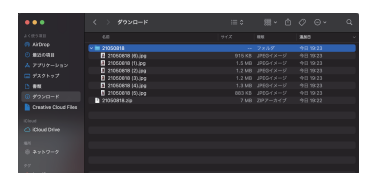

4. ダウンロードがはじまり ます。(Google Chrome の場 合、ウインドウ下にダウン ロード状況が表示されます)

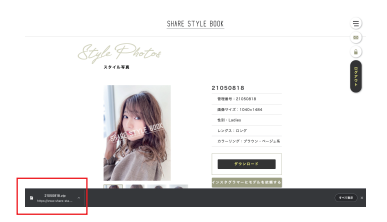